## Αναζήτηση μαθημάτων στην η-τάξη (eclass)

του Πανελληνίου Σχολικού Δικτύου (ΠΣΔ)

Ενέργειες:

- 1. Πληκτρολογούμε <u>https://eclass.sch.gr/</u> στη γραμμή διευθύνσεων, ή χρησιμοποιούμε απευθείας το link αυτού του εγγράφου.
- 2. Επιλέγουμε «Αναζήτηση μαθημάτων».

| η•τάξη                                                                                                    | Ηλεκτρονική Σχολική Τάξη (η-τάξη)                                                                                                    | 0                                     |
|----------------------------------------------------------------------------------------------------|----------------------------------------------------------------------------------------------------|---------------------------------------|
| <ul> <li>Βοσικές Επιλογές</li> <li>Μαθήματα</li> <li>Εγγραφή</li> <li>Εγγραφή</li> <li>Εγγραφή</li> <li>Σχετικά</li> <li>Σχετικά</li> <li>Σχετικά</li> <li>Επικοσιωνία</li> </ul> |                                                                                                    |                                       |
|                                                                                                    | Η υπηρεσία <b>Ηλεκτρονική Σχολική Τάξη (η-Τάξη</b> ) απευθύνεται σε εκπαιδευτικούς και μαθητές,<br>με στόχο τον εμπλουτισμό της κλασικής διδασκαλίας που πραγματοποιείται καθημερινά στο<br>σχολείο, με σύγχρονα εργαλεία που ενδυναμώνουν τη διαδικασία της μάθησης<br>Αναζήτηση<br>μαθημάτων | Σύνδεση με<br>λογαριασμό <b>SCh/G</b> |

3. Στην καρτέλα που εμφανίζεται, επιλέγουμε «Νομός Αττικής – Γ΄Αθήνας».

|                                                 |                                                         | e           |
|-------------------------------------------------|---------------------------------------------------------|-------------|
| <u>-∎</u>                                       | Αρχική Σελίδα / Επιλογή Σκ. Μονάδος / Μαθηματια         |             |
| η•τάξη 🍎                                        | Ηλεκτρονική Σχολική Τάξη (η-τάξη)<br>Μαθήματα           |             |
| <ul> <li>Βασικές Επιλογές</li> </ul>            |                                                         | 🕈 Επιστροφή |
| Μαθήματα                                        | Σχ. Μονάδα: ΠΣΔ                                         |             |
| <ul> <li>Εγγραφή</li> <li>Ενγειοιδια</li> </ul> | Νομός Αιτωλοακαρνανίας - 1156 διαθέσιμα μαθήματα        |             |
| Β Σχετικά                                       | Νομός Αργολίδας - 624 διαθέσιμα μαθήματα                |             |
| <ul> <li>Συχνές ερωτήσεις</li> </ul>            | Νομός Αρκαδίας - 451 διαθέσιμα μαθήματα                 |             |
| ς Επικοινωνία                                   | Νομός Άρτας - 199 διαθέσιμα μαθήματα                    |             |
|                                                 | Νομός Αττικής - Α΄ Αθήνας - 4896 διαθέσιμα μαθήματα     |             |
|                                                 | Νομός Αττικής - Β΄ Αθήνας - 4075 διαθέσιμα μαθήματα     |             |
|                                                 | Νομός Αττικής - Γ΄ Αθήνας - 3770 διαθέσιμα μοθήματα     |             |
|                                                 | Νομός Αττικής - Δ΄ Αθήνας - 3861 διαθέσιμα μαθήματα     |             |
|                                                 | Νοινός Δττικός , δυστόλ. Δττικό - 2200 δυσθεσια υσθέστα |             |

4. Επιλέγουμε «Δευτεροβάθμια Εκπαίδευση».

| η•τάξη           | Αρκκή Σελίδα / Επιλογή Σκ. Μανάδος / Μαθήματα<br>Ηλεκτρονική Σχολική Τάξη (η-τάξη)<br>Μαθήματα | φ |
|------------------|------------------------------------------------------------------------------------------------|---|
| 🖻 Μαθήματα       | Σχ. Μονόδα: ΠΣΔ » Νομός Αττικής - Γ΄ Αθήνας                                                    |   |
| 🖻 Εγκειρίδια     | Πρωτοβάθμια εκπαίδευση - 1186 διαθέσιμα μοθήματα                                               |   |
| E Lerved         | Δευτεροβάθμια εκπαίδευση - 2584 διαθέσιμα μοθήματο                                             |   |
| Συχνές ερωτήσεις |                                                                                                |   |
| 🖕 Enisoivuvia    |                                                                                                |   |
|                  |                                                                                                |   |

5. Επιλέγουμε «5ο ΓΕΝΙΚΟ ΛΥΚΕΙΟ ΙΛΙΟΥ».

| 4ο ΓΕΝΙΚΟ ΛΥΚΕΙΟ ΙΛΙΟΥ (ΕL484) - 8 διαθέσιμα μαθήματα          |
|----------------------------------------------------------------|
| 4ο ΓΕΝΙΚΟ ΛΥΚΕΙΟ ΠΕΤΡΟΥΠΟΛΗΣ (ΕL489) - 3 διαθέσιμα μαθήματα    |
| 4ο ΓΕΝΙΚΟ ΛΥΚΕΙΟ ΧΑΙΔΑΡΙΟΥ (ΕL492) - 6 διαθέσιμα μαθήματα      |
| 4ο ΓΥΜΝΑΣΙΟ ΑΓΙΩΝ ΑΝΑΡΓΥΡΩΝ (G641) - 5 διαθέσιμα μαθήματα      |
| 4ο ΓΥΜΝΑΣΙΟ ΑΙΓΑΛΕΩ (G642) - 8 διαθέσιμα μαθήματα              |
| 4ο ΓΥΜΝΑΣΙΟ ΙΛΙΟΥ (G643) - 10 διαθέσιμα μοθήματα               |
| 4ο ΓΥΜΝΑΣΙΟ ΠΕΤΡΟΥΠΟΛΗΣ (G645) - 48 διαθέσιμα μαθήματα         |
| 4ο ΓΥΜΝΑΣΙΟ ΧΑΙΔΑΡΙΟΥ (G646) - 24 διαθέσιμα μαθήματα           |
| -4ο ΣΕΚ Γ΄ ΑΘΗΝΑΣ (ΠΕΡΙΣΤΕΡΙΟΥ) (S213) - 1 διαθέσιμο μάθημα    |
| 5ο ΓΕΝΙΚΟ ΛΥΚΕΙΟ ΑΙΓΆΛΕΩ (EL477) - 5 διαθέσιψα μαθήματα        |
| <u>5ο ΓΕΝΙΚΟ ΛΥΚΕΙΟ ΙΛΙΟΥ</u> (EL487) - 18 διαθέσιμα μαθήματα. |
| 5ο ΓΕΝΙΚΟ ΛΥΚΕΙΟ ΠΕΡΙΣΤΕΡΙΟΥ (EL506) - 26 διαθέσιμα μοθήματα   |
| 5ο ΓΕΝΙΚΟ ΛΥΚΕΙΟ ΠΕΤΡΟΥΠΟΛΗΣ (EL461) - 18 διαθέσιμα μαθήματα   |
| Sn ΓΥΜΝΔΣΙΟ ΔΙΓΔΑΕΟ (G647) - 14 δυσθέσουν υσθέσονο             |

 Επιλέγουμε το μάθημα. Οι διάφορες καταστάσεις για το λουκέτο που βλέπουμε δεξιά σε κάθε μάθημα, σημαίνουν τα εξής:

Α) Ανοικτό λουκέτο: Ο χρήστης έχει ελεύθερη Πρόσβαση (χωρίς εγγραφή) από τη αρχική σελίδα. Δεν απαιτείται σύνδεση με λογαριασμό στο ΠΣΔ.

B) Κλειστό λουκέτο με μολύβι: Ελεύθερη Πρόσβαση (με εγγραφή) σε όσους διαθέτουν λογαριασμό στην πλατφόρμα. (Για οδηγίες, βλ. παρακάτω)

Γ) Κλειστό λουκέτο: Πρόσβαση στο μάθημα έχουν μόνο όσοι βρίσκονται στη Λίστα Χρηστών του μαθήματος.

Στις περιπτώσεις Β και Γ απαιτείται ο χρήστης να έχει κωδικούς ΠΣΔ

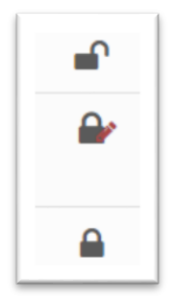

## Εγγραφή χρήστη σε μάθημα

**1**<sup>η</sup> περίπτωση

- P

Δε χρειάζεται εγγραφή. Απλώς κάνουμε κλικ πάνω στον τίτλο του μαθήματος.

## **2<sup>η</sup> περίπτωση**

Συνδεόμαστε με τους κωδικούς (username και password) του ΠΣΔ (sch.gr) στην αρχική σελίδα και στην οθόνη που εμφανίζεται πατάμε «Εγγραφή σε μάθημα».

|                                                                                                    |                                                                                                    | IC                       |        |
|----------------------------------------------------------------------------------------------------|----------------------------------------------------------------------------------------------------|--------------------------|--------|
| Η υπηρεσία <b>Ηλεκτρονική Σχολική Τάξη (η-Τάξ</b><br>με στόχο τον εμπλουτισμό της κλασικής διδασικ<br>σχολείο, με σύγχρονα εργαλεία που ενδυναμώνα | η) απευθύνεται σε εκπαιδευτικούς και μαθητές,<br>αλίας που πραγματοποιείται καθημερινά στο<br>ουν τη διαδικασία της μάθησης | Σύνδεση με<br>λογαριασμό | sch/er |
| Ανα7ήτηση                                                                                                    |                                                                                                    |                          |        |

| Χαρτοφυλάκιο χρήστη |           |   | ✓ Eyy         | φαφή σε μάθημα |
|---------------------|-----------|---|---------------|----------------|
| Τα μαθήματα μου     |           |   | Το ημερολόγιό | μου            |
| Όλα τα μαθήματα     | Αναζήτηση | Q | •             | Μάρτιο         |
|                     |           |   | Κυριακή Δευτέ | ρα Τρίτη Τετά  |

Τσεκάρουμε το κουτάκι αριστερά του μαθήματος και ο τίτλος, από μαύρος γίνεται πράσινος. Κάνουμε κλικ στον τίτλο του μαθήματος και μπαίνουμε στο μάθημα.

| - | DIONE |
|---|-------|
| • | Γεωμε |
|   | Fogui |

**3<sup>η</sup> περίπτωση** 

Δίνουμε τον κωδικό εγγραφής του ΠΣΔ (sch.gr) στον/στην εκπαιδευτικό μας και μας εγγράφει εκείνος/η.